### UWAGA!!!

PRZD PRZYTAPIENIEM CZYNNOSCI MAJĄCYCH NA CELU PODNIESIENIE WERSJI APLIKACJI PROSZĘ O WYKONANIE KOPI BEZPIECZENSTWA BAZY I POINFORMOWANIE PRACOWNIKA KOLPORTER INFO O GOTOWOŚCI DO PRZEPROWADZENIA CZYNNOŚCI ZWIĄZANYCH Z PODNOSZENIE WERSJI. POWIADOMIENIE POWINNO NASTAPIĆ PO POBRANIU CAŁEJ PACZKI. OPIS CO ZAWIERAJĄ POSZCZEGÓLNE WERSJE ZNAJDUJE SIĘ NA NASZEJ STRONIE <u>http://upgrade.insignum.pl</u> w katalogu kolfk w zakładce planowany rozwój. 1.Pierwszy krok:

Należy usunąć starą wersję aplikacji KOLFK do tego celu używamy programu "kolfk\_install\_stara.exe" znajdującego się w paczce ściągniętej ze strony : <u>http://upgrade.kolporter.com.pl/udzial/upgrade/kolfk/download/PACZKA.EXE</u> w katalogu Kolfk. Wielkość paczki to 61,5 MB

Jeżeli program zapyta się tak jak na obrazku poniżej to odpowiadamy "OK" i na pytanie czy usunąć pliki informacyjne odpowiadamy "TAK".

| Potwierdź usunięcie pliku 🔀                                                | Pytanie 🔀                              |
|----------------------------------------------------------------------------|----------------------------------------|
| Czy chcesz zupełnie usunąć zaznaczoną aplikację i jej wszystkie składniki? | Czy usunąć pliki informacyjne (*.log)? |
| OK Anuluj                                                                  | Tak <u>N</u> ie                        |

Jeżeli program chce od razu instalować aplikację należy sprawdzić, czy w katalogu "C:\kolfk\aplikacja\" lub "C:\Program Files\Kolporter Info\kolfk\" znajdują się jakieś pliki i ewentualnie je usunąć.

### 2. Drugi krok:

Instalacja nowej aplikacji

Uruchamiamy ponownie aplikację którą pobraliśmy wcześniej Po uruchomieniu powyższego pliku zostaną wyświetlone następujące formularze –

Proszę uruchamiać zaznaczone przyciski:

| i          |                                                                                                    |   |
|------------|----------------------------------------------------------------------------------------------------|---|
| Instalator |                                                                                                    | × |
|            | Witamy w Instalatorze KolFK                                                                                                    |   |
|            | Ten program zainstaluje KoIFK na tym komputerze. Zaleca<br>się zamknięcie wszystkich programów systemu Windows<br>przed uruchomieniem instalatora. |   |
|            | Dalei> Anuluj                                                                                                    |   |

W tym miejscu proszę o zmienienie lokalizacji na "C:\kolfk\aplikacja\" poprzez przycisk "Przeglądaj", jeżeli nie ma takiego katalogu to należy utworzyć taki katalog na dysku. Po zmianie katalogu naciskamy przycisk "Dalej"

|                                                                                                    | J ~ ~ ,, ~ ~ J                                                                            | _                 |
|----------------------------------------------------------------------------------------------------|-------------------------------------------------------------------------------------------|-------------------|
| Instalator                                                                                                    |                                                                                           | $\mathbf{\times}$ |
| Wybierz lokalizację docelową<br>Wybierz folder, w którym Instalator zainstaluje j                                       | oliki.                                                                                    |                   |
| Instalator zainstaluje KolFK w następującym fo                                                                          | derze.                                                                                    |                   |
| Aby zainstalować w tym folderze, kliknij przycis<br>kliknij przycisk Przeglądaj i wybierz inny folder.                  | k Dalej, Aby zainstalować w innym folderze,                                               |                   |
|                                                                                                    |                                                                                           |                   |
| Edda da alum                                                                                                    |                                                                                           |                   |
| C:\KolFK\aplikacja                                                                                                    | Przeglądaj                                                                                |                   |
| InstallShield                                                                                                    |                                                                                           |                   |
|                                                                                                    | < <u>₩</u> stecz ( <u>D</u> alej> Anuluj                                                  |                   |
| naciskamy przycisk "Dalej"                                                                                              |                                                                                           |                   |
| Instalator                                                                                                    |                                                                                           | X                 |
| Wybierz folder programu                                                                                                 |                                                                                           | -1                |
| Wybierz folder programu.                                                                                                | Ĩ                                                                                         |                   |
| Instalator doda ikony programów do folderów p<br>wpisać nazwę nowego folderu lub wybrać jede<br>Dalej, aby kontynuować. | rogramów wymienionych poniżej. Możesz<br>n z istniejącej listy folderów. Kliknij przycisk |                   |
| KolEK                                                                                                    |                                                                                           | 1                 |
| Istniejące foldery:                                                                                                    |                                                                                           |                   |
| Akcesoria<br>AnexSQI                                                                                                    | <u> </u>                                                                                  |                   |
| Autostart<br>F-Secure Anti-Virus Client Security                                                                        |                                                                                           |                   |
| Gry<br>InterVideo WinDVD                                                                                                |                                                                                           |                   |
| Java Web Start<br>Kolporter Info<br>MATRIX.PL Symfonia                                                                  | <b>•</b>                                                                                  | 1                 |
| InstallShield                                                                                                    | $\sim$                                                                                    |                   |
|                                                                                                    | < <u>₩</u> stecz <u>D</u> alej> Anuluj                                                    |                   |
| naciskamy przycisk "Dalej"                                                                                              |                                                                                           |                   |
| Instalator                                                                                                    |                                                                                           | ×                 |
| Typ instalacji                                                                                                    | -                                                                                         |                   |
| Wybierz typ instalacji, który najlepiej odpowiad                                                                        | a Twoim potrzebom.                                                                        | 7                 |
| Wybierz składniki do instalacji i usuń zaznacze<br>zainstalować. Kliknij przycisk Dalej, aby kontyr                     | enie składników, których nie chcesz<br>uuować.                                            |                   |
| MDAC 2.8                                                                                                    |                                                                                           |                   |
|                                                                                                    |                                                                                           |                   |
|                                                                                                    |                                                                                           |                   |
|                                                                                                    |                                                                                           |                   |
|                                                                                                    |                                                                                           |                   |
|                                                                                                    |                                                                                           |                   |
| InstallShield                                                                                                    |                                                                                           |                   |
|                                                                                                    | < <u>W</u> stecz Dalej > Anuluj                                                           |                   |
|                                                                                                    |                                                                                           |                   |

## naciskamy przycisk "Dalej"

| Instalator                                                                                                    |                                                                                                    |          | ×               |
|----------------------------------------------------------------------------------------------------|----------------------------------------------------------------------------------------------------|----------|-----------------|
| Informacje o wersja                                                                                                    | nch plikó <del>w</del>                                                                                      |          |                 |
| Wersje plików:                                                                                                    |                                                                                                    |          |                 |
| KolFK.exe<br>mdac_typ27.exe<br>Mdac_typ28.exe<br>_KolFK.exe<br>borindmm.dll<br>CSK.dll 1.0.2.5<br>CSKU.dll 1.2.2.0<br>FKFaktury.dll<br>FKRaport.dll<br>fn.dll 5.3.0.126<br>KOLEx_Klient.dll<br>Komunikator.dll | 5.3.0.1399<br>27.1.9030.9<br>28.0.1022.3<br>1.00.7<br>5.0.6.18<br>5.3.0.1<br>5.2.0.26<br>1.0.1.7<br>2.0.4.0 |          | ▲<br> <br> <br> |
| InstallShield                                                                                                    |                                                                                                    | < Wstecz | Anuluj          |

# naciskamy przycisk "Zakończ"

| Instalator       |                                                                                    |  |
|------------------|------------------------------------------------------------------------------------|--|
|                  | Instalacja zakończona<br>Instalator zakończuł instalowanie KolFK na tum komputerze |  |
|                  | Kliknij przycisk Zakończ, aby zakończyć instalację.                                |  |
| < <u>W</u> stecz |                                                                                    |  |

U niektórych użytkowników, którzy mają system Windows XP Service Pack 2 może pokazać się poniższy komunikat:

| MDAC                | 2.8 RTM                                                                                                    | × |
|---------------------|----------------------------------------------------------------------------------------------------|---|
|                     | MDAC 2.8 RTM                                                                                                    |   |
| <b>•</b>            | MDAC 2.8 RTM jest niezgodny z tą wersją systemu Windows.<br>Wszystkie jego funkcje są aktualnie częścią systemu Windows. |   |
|                     |                                                                                                    |   |
| Aby zak<br>przycisk | ończyć, kliknij przycisk Anuluj. Aby uzyskać więcej informacji, kliknij<br>Szczegóły.                                    | - |
| 🗖 Nie (             | wyświetlaj ponownie tego konanikacu                                                                                      |   |
|                     | Kontynuuj Anuluj Szczegóły                                                                                               |   |

### 3. Trzeci krok: - uruchomienie właściwego programu KOLFK

Program KOLFK należy uruchomić z nowej, zmienionej ikony:

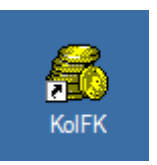

Ta ikona ściągnie właściwą wersję programu KOLFK podczas aktualizacji do nowej wersji zostaną wyświetlone inne okna jak poniżej:

| \delta KolFK logowanie |                                     |                       | _ 🗆 🗡  |
|------------------------|-------------------------------------|-----------------------|--------|
|                        |                                     | KOLPOR                | TER    |
|                        | KQ                                  | <b>LFK</b>            |        |
| 1                      | <u>S</u> erwer:<br><u>B</u> aza:    | kolfk-service<br>dbfk | •<br>• |
|                        | <u>U</u> żytkowni<br><u>H</u> asło: | ik: dorota            |        |
|                        | Anuluj                              | Loguj                 |        |

| 🚳 KolFK                                                           |  |
|-------------------------------------------------------------------|--|
| Aktualizacja KoIFK<br>Sprawdzanie poprawności i kopiowanie plików |  |
|                                                                   |  |
|                                                                   |  |
|                                                                   |  |
|                                                                   |  |
|                                                                   |  |
| 1                                                                 |  |
|                                                                   |  |